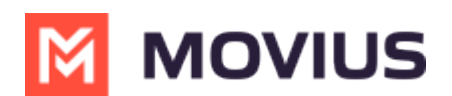

# **Ringtone and Notifications**

Last Modified on 10/16/2024 3:17 pm EDT

Personalize notification sounds for new calls and messages

## MultiLine/MultiLine for Intune

Read on to learn how to change the notification/ring sounds on your MultiLine in your settings.

#### Overview

You can set separate notification sounds for receiving calls and texts on MultiLine when using Data mode.

#### Before you start

• If you're using Minutes mode, MultiLine will use the notification and ring sounds that are set in your Phone Settings.

#### Edit ringtone and notification preferences

You can change the notification/ring sounds on your MultiLine in your settings.

- 1. Tap the **menu icon** upper right-hand corner (Android).
- 2. Tap Settings then tap Sounds.
  - 1. To change the ring for Data calls, click **Ringtone (for Data calls)** and select a ringtone.
    Select **Silent** to silence your Ringtone.
  - 2. To change the message notification click **Message Notification**, and select a notification sound.
  - 3. To change the voicemail notification, click **Voicemail Notification** and select a notification sound.
  - 4. To add a vibration alert for calls and messages, tap to turn on the toggle. Tap again to remove vibration alert.

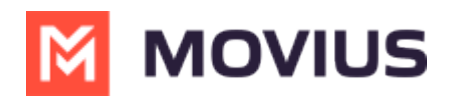

| <b>〈</b> Back        | Sounds | 1          |
|----------------------|--------|------------|
| Ringtone (for Data   | Calls) | Default >  |
| Vibrate on call      |        |            |
| Message notification | n      | Fly >      |
| Vibrate on new me    | ssage  |            |
| Voicemail notificat  | ion    | None >     |
| Vibrate on new void  | email  | $\bigcirc$ |

### **Movius for BlackBerry**

Read on to learn how to change the notification/ring sounds on your MultiLine in your settings.

#### Overview

You can set separate notification sounds for receiving calls and texts on MultiLine when using Data mode.

#### Before you start

• If you're using Minutes mode, MultiLine will use the notification and ring sounds that are set in your Phone Settings.

#### Edit ringtone and notification preferences

You can change the notification/ring sounds on your MultiLine in your settings.

- 1. Tap the **menu icon** upper right-hand corner (Android).
- 2. Tap **Settings** then tap **Sounds**.
  - 1. To change the ring for Data calls, click **Ringtone (for Data calls)** and select a ringtone.
    - Select **Silent** to silence your Ringtone.
  - 2. To change the message notification click **Message Notification**, and select a notification sound.
  - 3. To change the voicemail notification, click **Voicemail Notification** and select a notification sound.
  - 4. To add a vibration alert for calls and messages, tap to turn on the toggle. Tap again to remove vibration alert.

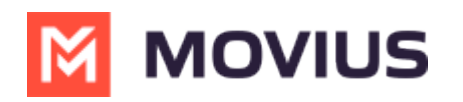

| 🕻 Back          | Sounds     |            |
|-----------------|------------|------------|
| Ringtone (for D | ata Calls) | Default >  |
| Vibrate on call |            |            |
| Message notific | ation      | Fly >      |
| Vibrate on new  | message    |            |
| Voicemail notif | ication    | None >     |
| Vibrate on new  | voicemail  | $\bigcirc$ |